## PARENT/GUARDIAN - ADD ABSENCE REQUEST

## **Parent/Guardian Directions :**

1. Log into Skyward Family portal

https://skyward.iscorp.com/scripts/wsisa.dll/WService=wseduhernandocofl/seplog01.w?nopopup=true

- 2. Select the student
- 3. Click on Attendance in the drop-down menu
- 4. Click on Add Request
- 5. Enter the date that the student will be Absent
- 6. Enter the reason for the Absence in the Comments box
- 7. Save
- 8. The Attendance Request will appear as pending until approved or denied by school staff.

Please verify Attendance Request has been accepted.

If you have more than one student – click the down arrow and select

| S K Y W A R D                   | Family Access<br>All Students  | Click to s<br>stude                                                    | elect<br>nt          |  |  |  |
|---------------------------------|--------------------------------|------------------------------------------------------------------------|----------------------|--|--|--|
| Click the plus sign + to open   | dropdown<br>Click Attendance 🗪 | HomeStudent Online<br>Information<br>UpdateCalendarGradebookAttendance | Click Add<br>Request |  |  |  |
| Absence Requests                |                                |                                                                        |                      |  |  |  |
| No Absence Requests to display. |                                |                                                                        |                      |  |  |  |

## Attendance – Family Access – Add Absence Requests

|                           | Add Request                                                                         | × |  |  |  |
|---------------------------|-------------------------------------------------------------------------------------|---|--|--|--|
| Verify<br>Absent<br>Dates | Student: School:<br>* Start Date 04/17/2024 All Day                                 |   |  |  |  |
|                           | * End Date 04/17/2024                                                               |   |  |  |  |
|                           | Reason:                                                                             |   |  |  |  |
|                           | * Comments:<br>Verify the dates above<br>Enter why your child is absent from school |   |  |  |  |
|                           | (*) Indicates a required field.                                                     |   |  |  |  |
|                           | Back Save                                                                           |   |  |  |  |

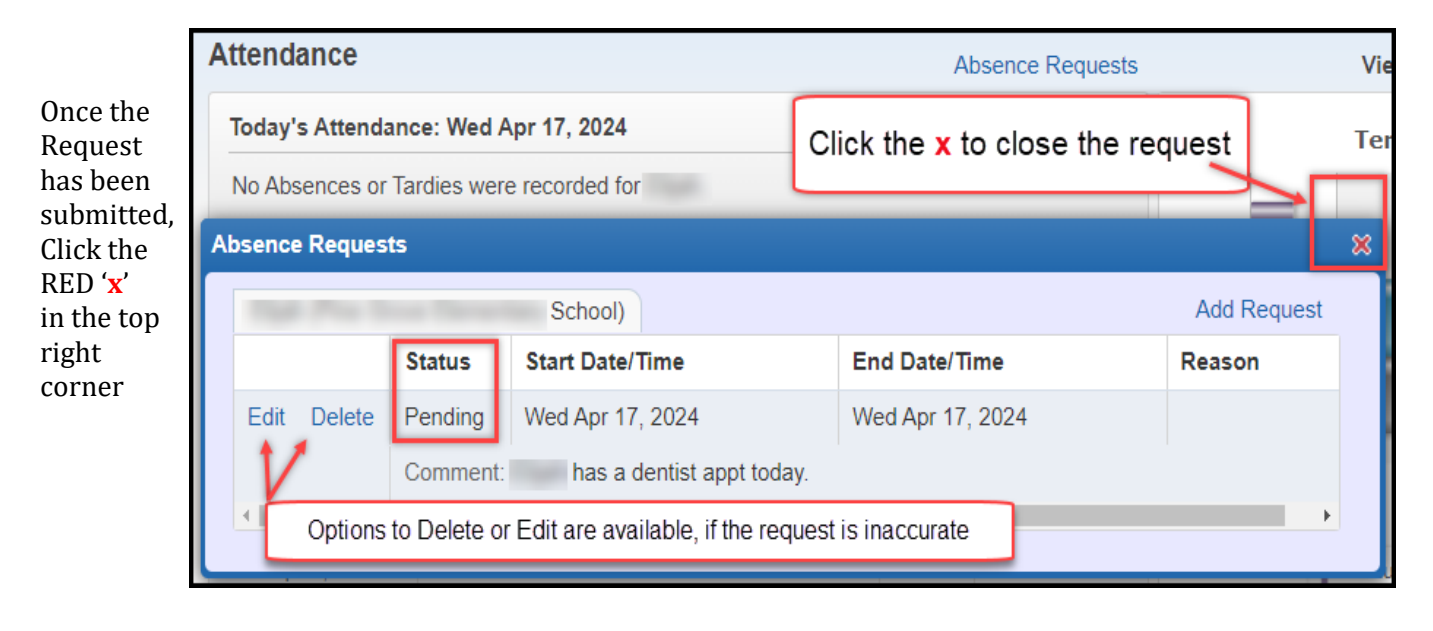

| AI | bsence Requ | Add Reques                   |               |          |
|----|-------------|------------------------------|---------------|----------|
|    | Status      | Start Date/Time              | End Date/Time | Reason   |
| ⇒  | Accepted    | Fri Apr                      | Fri Apr       | School   |
|    | Comment:    | was absent because she had a | dentist appt. | Response |
|    | School Cor  |                              |               |          |